### HP Business PCs - Using HP Image Assistant

HP Image Assistant (HPIA) is a free tool that scans the computer and installs recommended BIOS updates, drivers, and HP software for business PCs.

For more information about HP Image Assistant, go to Client Management Solutions.

#### Install HP Image Assistant (HPIA)

Download and install HP Image Assisant from the HP website or using the Client Management Script Library (CMSL).

## Download and install the latest version of HP Image Assistant from the HP website

Follow these steps to download the HPIA utility from the HP website.

- 1. Go to HP Image Assistant (HPIA).
- 2. In the **SoftPaq** column, select the SoftPaq download link.

The SoftPaq exe file downloads in the browser download bar or the Downloads folder on the computer.

- 3. Double-click the downloaded HPIA SoftPaq file to launch the installation wizard.
- 4. Follow the on-screen instructions to extract the utility. The utility is extracted to the SWSetup folder on the system drive.

# Download and install the latest version of HP Image Assistant in CMSL using PowerShell

Follow these steps to install the HPIA utility using the Client Management Script Library and PowerShell.

- 1. Search for <code>PowerShell</code>, and then select Run as an administrator.
- 2. In the PowerShell window, type Install-HPImageAssistant.
- NOTE: For more information on this command, see <u>Install-HPImageAssistant | HP</u> <u>Developer Portal</u> (in English).

#### Capture and save an image configuration

You can use HP Image Assistant to capture and save an image configuration or manage an internet proxy configuration.

1. In File Explorer, navigate to HPImageAssistant.exe. Right-click HPImageAssistant.exe, and then select Run as an administrator.

NOTE: The default installation location is C:\SWSetup. If you changed the default folder location while installing the setup file, navigate to the correct location.

- 2. Click Languages, and then select your language.
- 3. Click Tools, and then select a configuration type.
  - Capture Target Image Configuration: Captures the system image of the PC that you are using. Save the configuration files to a USB flash drive.

- **Configuration options**: Allows you to create and save a proxy system image. Continue with these steps.
- 4. If an internet proxy is required, click the **Proxy** tab, and in the **URL** area, type the **Address** and **Port** for the proxy configuration in the appropriate fields.
- 5. In the **Credential** area, type the **Username**, **Password**, and **Domain** for the proxy configuration in the appropriate fields.
- 6. Click the Thread tab to set the number of simultaneous downloads.
- 7. Save the configuration files.

#### Analyze the system to identify available updates

Analyze the system image to identify available updates.

- NOTE: To receive recommendations from HP Image Assistant, you must be connected to the internet.
  - 1. In File Explorer, navigate to HPImageAssistant.exe. Right-click HPImageAssistant.exe, and then select Run as an administrator.
  - NOTE: The default installation location is C:\SWSetup. If you changed the default folder location while installing the setup file, navigate to the correct location.
  - 2. Click Languages, and then select your language.
  - 3. Click Analyze.

HP Image Assistant analyzes the device and makes recommendations for updates.

- 4. After the analysis is complete, click the *Recommendations* tab.
- 5. Select the updates to install, and then click Download.
- 6. In the *Download Solutions* window, select **Download SoftPaq(s), extract files, and install**, and then click **Start**.

| Reference | age «This Co<br>a Image «From H | nputer»<br>P.com» |              |                       |                            |                                 |                                               |             |              |                          |
|-----------|---------------------------------|-------------------|--------------|-----------------------|----------------------------|---------------------------------|-----------------------------------------------|-------------|--------------|--------------------------|
| Summary   | Recommendations                 | Advisories Devic  | Dies In      | ulled Software        | Security                   | feman                           | BIOS Settings                                 |             |              |                          |
| ∆ One     | At                              |                   | ٠            | ± Downlo              | 408                        |                                 |                                               |             |              | Component View # Softhat |
| ~ . Set   | trag                            | Name              |              |                       |                            |                                 | Version                                       | Category    | Release date | Installation Type        |
| ~         | 10153225 @ B                    | iZAI Doc          | s . Ethernet | A Description of Date |                            |                                 |                                               |             | 1.2          | Unattended / INF         |
| Ŷ         | 11111111 B B                    | Winter Se         | ISUR PEUD CO |                       |                            |                                 |                                               |             | 0            | Unattended / INF         |
| ~         | 10153705 R B                    | Kintel W          | AN Druer     | Download              | Folder                     |                                 |                                               |             |              | Unattended / INF         |
| ¥         | 301-4666 G B                    | WHP Col           | nection Opti | C1Ubenig              | odhy/Do                    | wnicads/Hi                      | P Dragonily 13.5 inch 64                      | Notebook PC | S            | Unattended               |
| ~         | 10151626 R B B                  | CHPEN I           | Ciran        |                       |                            |                                 |                                               |             |              | unattended               |
| 5         | W153863 @ B                     | 204P Not          | fations      | Operation             |                            |                                 |                                               |             | 0            | Unattended               |
| ~         | 10131332 R B                    | SHP IC            | landmane De  | # Downlo              | u Cohilian                 | in only                         |                                               |             | 9            | Unattended               |
| ~         | 10152006 BB                     | 2 mP Pos          | er Manager   |                       |                            |                                 |                                               |             |              | Unattended               |
| Y         | 101111560 BBB                   | See 24            | ky Settings  | 0.009                 | N SORVEO                   | roes.                           |                                               |             | 7            | Unattended               |
| ~         | 10130977 B B                    | Vilysten          | Default Sett | O Downiou             | ed SoftPag<br>HTep feet is | (s), extract (<br>oport skew in | files, and install<br>real will be installed. |             |              | Unattended               |
|           |                                 |                   |              |                       |                            |                                 |                                               |             |              |                          |
|           |                                 |                   |              |                       |                            |                                 | CONTRACTOR OF                                 |             |              |                          |
|           |                                 |                   |              |                       |                            |                                 |                                               |             |              |                          |

7. Your computer might need to be restarted after the updates are installed.

#### **Download SoftPags**

Download available SoftPaqs for your computer using HP Image Assistant.

- 1. In File Explorer, navigate to HPImageAssistant.exe. Right-click HPImageAssistant.exe, and then select Run as an administrator.
- NOTE: The default installation location is C:\SWSetup. If you changed the default folder location while installing the setup file, navigate to the correct location.
- 2. Click Languages, and then select your language.
- 3. Click the *Download SoftPaqs* tab 🕁.
- 4. In Step 1 Create My Products List, click Create or Edit to open the Edit My Products List.
- 5. Click the drop-down menu for **Select operating system**, and then select your version of Windows.

| Edit My Products List   |                                            |     |
|-------------------------|--------------------------------------------|-----|
| Select operating system | Microsoft Windows 10 version 20H2 (64-bit) | ~ × |

- 6. Select your product from the HP Product Catalog menu or use the search box and search for your product by name or number. For example, you could search for EliteBook or 800.
- NOTE: You must be connected to the internet to view or search the list of supported platforms.

| Search | elitebook ×                                               |   |
|--------|-----------------------------------------------------------|---|
|        | HP EliteBook 840 G7 Notebook PC                           | ^ |
| ~      | HP EliteBook 840 G8 Notebook PC                           |   |
|        | HP EliteBook 840r G4 Notebook PC                          |   |
|        | HP EliteBook 845 G7 Notebook PC                           |   |
|        | HP EliteBook 846 G5 Notebook PC                           |   |
|        | HP EliteBook 846r G4 Notebook PC                          |   |
|        | HP EliteBook 848 G3 Notebook PC                           |   |
|        | HP EliteBook 848 G4 Notebook PC                           |   |
|        | HP EliteBook 850 G2 Notebook PC                           |   |
|        | HP EliteBook 850 G3 Notebook PC                           |   |
|        | HP EliteBook 850 G4 Notebook PC                           |   |
|        | HP EliteBook 850 G5 Notebook PC                           |   |
|        | HP EliteBook 850 G6 Notebook PC                           |   |
|        | HP EliteBook 850 G7 Notebook PC                           |   |
|        | HP EliteBook 850 G8 Notebook PC                           |   |
|        | HP EliteBook 855 G7 Notebook PC                           |   |
|        | HP EliteBook Folio 1020 G1 Bang & Olufsen Limited Edition |   |
|        | HP EliteBook Folio 1020 G1 Notebook PC                    |   |
|        | HP EliteBook Folio 1020 G1 Special Edition Notebook PC    |   |
| L      | UD ElitaBook Ealia 1040 G2 Natabook DC                    | V |

- 7. Click Apply.
- 8. In Step 2 Select from My Products List, select your product or products.
- NOTE: If you directly search for your computer from the HP Product Catalog menu, you might see multiple compatible operating system options. Select the correct Windows operating system version.

| Microsoft Windows 11 version 21H2     Microsoft Windows 10 version 21H2     Microsoft Windows 10 version 21H1 (64-bit)     Microsoft Windows 10 version 21H1 (64-bit)     Microsoft Windows 10 version 2004 (64-bit)     Microsoft Windows 10 version 2004 (64-bit)     Microsoft Windows 10 version 1903 (64-bit)     Microsoft Windows 10 version 1903 (64-bit) | 2 | Select from My Products List | Im My Products Lat     Im My Products Lat     Im Comparison of the Comparison of the Comparison o |  |
|----------------------------------------------------------------------------------------------------|---|------------------------------|----------------------------------------------------------------------------------------------------|--|
|----------------------------------------------------------------------------------------------------|---|------------------------------|----------------------------------------------------------------------------------------------------|--|

9. In Step 3 Get SoftPaqs, click Analyze, and then wait while HPIA retrieves and downloads the image configuration from HP. The *Available SoftPaqs* tab lists the SoftPaqs available for the selected computers.

| ) Latest   All Search                                                  |   |                  |
|------------------------------------------------------------------------|---|------------------|
| lone                                                                   | J | Update CVA       |
| Name                                                                   | + | Category         |
| O ENERGY STAR Qualified Power Plan *                                   |   | Utility - Tools  |
| 🔲 🌖 HP AC Power Control Utility 🔺                                      |   | Utility - Tools  |
| 🔲 🚯 Intel Chipset Installation Utility and Driver 🔸                    |   | Driver - Chipset |
| Intel Chipset Installation Utility and Driver *                        |   | Driver - Chipset |
| Intel Chipset Installation Utility and Driver *                        |   | Driver - Chipset |
| 🔲 🕕 Intel General-Purpose Input/Output (GPIO) Host Controller Driver 🔹 |   | Driver - Chipset |
| 📄 🜖 Intel Management Engine Interface (MEI) Driver 🔹                   |   | Driver - Chipset |
| 📋 🌖 Intel Management Engine Interface (MEI) Driver 🔹                   |   | Driver - Chipset |
| Intel Rapid Storage Technology Driver *     Prerequisites              |   | Driver - Storage |

- 10. Click the drop-down menu for **Select Components to Download/Apply**, and then select one of the options.
  - All: Selects all packages.
  - None: Selects no packages.
  - Supersede: Selects all superseded packages.
  - Critical: Selects all critical packages.
  - **Recommended**: Selects all recommended packages.
  - Routine: Selects all packages classified as routine.
  - INF Installation Supported: Selects all packages that support installation via INF.
  - Unattended Installation Supported: Selects all packages that support Software Manager (SSM) installation.

Universal Windows Platform (UWP): Selects all packages that contain UWP applications.

| All                               | $^{\sim}$ |
|-----------------------------------|-----------|
| None                              |           |
| Supersede                         |           |
| Critical                          |           |
| Recommended                       |           |
| Routine                           |           |
| INF Installation Supported        |           |
| Unattended Installation Supported |           |
| Universal Windows Platform (UWP)  | $\sim$    |

- 11. Click the pencil icon 🥢 to select the columns to include in the table, and then click **OK**.
- 12. Click Download.

The download button displays the number of items.

13. Choose to Download SoftPaq(s) only or to Download and extract SoftPaqs, and then click Start.

#### Create a driver pack

Create a new driver pack for any supported system using HP Image Assistant.

- 1. In File Explorer, navigate to HPImageAssistant.exe. Right-click HPImageAssistant.exe, and then select Run as an administrator.
- NOTE: The default installation location is C:\SWSetup. If you changed the default folder location while installing the setup file, navigate to the correct location.
- 2. Click Languages, and then select your language.
- 3. Click the Create Driver Pack tab S.

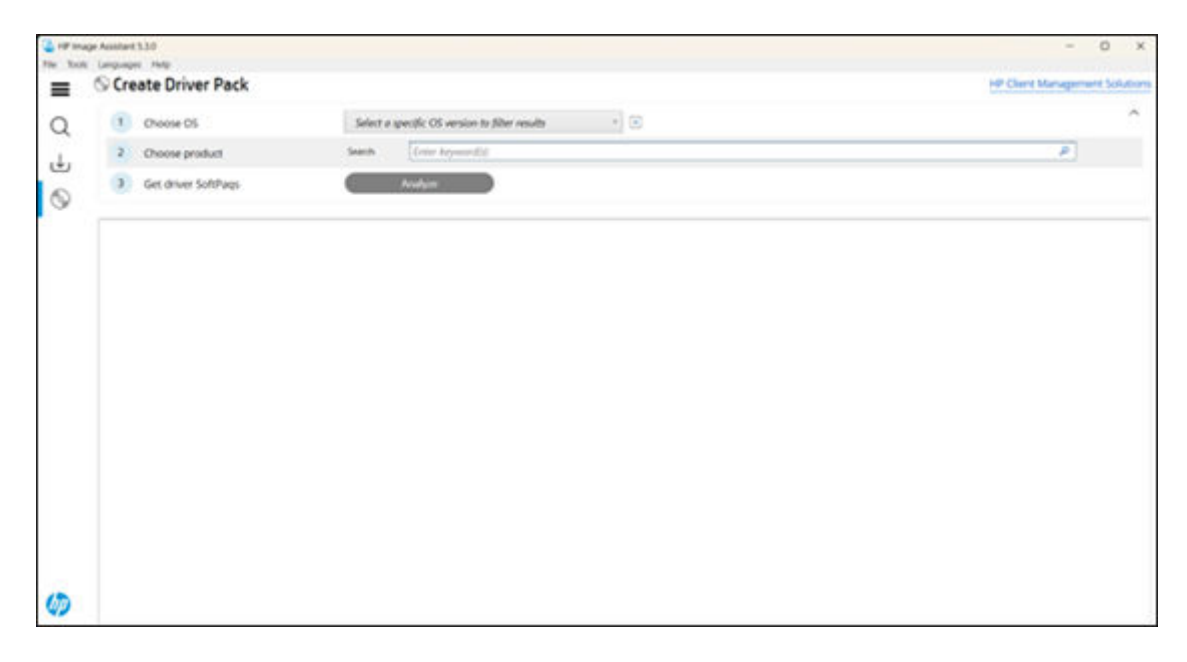

- 4. In Step 1 Choose OS, select your Windows operating system version.
- 5. In **Step 2 Choose product**, select the PC that you are using.
- 6. In Step 3 Get driver SoftPaqs, click Analyze.

HP Image Assistant lists the driver SoftPaqs available for the selected product and operating system.

- 7. Click the drop-down menu for **Select Components to Download/Apply**, and then select one of the following options.
  - All: Selects all packages.
  - None: Selects no packages.
  - Critical: Selects all critical packages.
  - Recommended: Selects all recommended packages.
  - Routine: Selects all packages classified as routine.
  - INF Installation Supported: Selects all packages that support installation via INF.

• Unattended Installation Supported: Selects all packages that support Software Manager (SSM) installation.

| Sel | ect Components to Download/Apply  | • |
|-----|-----------------------------------|---|
|     | All                               |   |
|     | None                              |   |
|     | Critical                          |   |
|     | Recommended                       |   |
|     | Routine                           |   |
|     | INF Installation Supported        |   |
|     | Unattended Installation Supported |   |

8. Click the pencil icon 🥢 to select the columns to include in the table, and then click **OK**.

| Arrow HP Image Assistant                                        | ×   |
|-----------------------------------------------------------------|-----|
| Select which columns to sl<br>☑ Downloaded ♦                    | how |
| Category Version                                                |     |
| Vendor<br>Release Type                                          |     |
| ✓ Size<br>✓ Release date                                        |     |
| Silent Install                                                  |     |
| <ul> <li>✓ Supported Platforms</li> <li>✓ OS Version</li> </ul> |     |
| Advisories                                                      |     |
| I Prerequisites                                                 |     |
| OK                                                              |     |

9. Click **Download** to open the Download dialog.

| Available SoftPaqs |        |   |              |
|--------------------|--------|---|--------------|
| ● Latest ○ All     | Search | ٩ | 國 0          |
| АШ                 |        | - | Download (5) |

- 10. On the *Download Folder* screen, select one of the following.
  - Create driver pack and download driver installation executables: Select a File type compatible with your corporate environment, and then click **Start** to save the driver pack.

| C:\HPIADownloads                                                           |                                                                                                    |   |
|----------------------------------------------------------------------------|----------------------------------------------------------------------------------------------------|---|
|                                                                            |                                                                                                    |   |
| Operation                                                                  |                                                                                                    |   |
| Oreate driver pack and                                                     | d download driver installation executables                                                              |   |
| 4 drivers suitable for driv                                                | ver pack                                                                                                |   |
| 4 drivers suitable for driv                                                | ver pack                                                                                                |   |
|                                                                            |                                                                                                    |   |
| Driver pack options                                                        |                                                                                                    |   |
| Driver pack options<br>Driver pack name                                    | HP EliteBook 745 G3 Notebook PC                                                                         |   |
| Driver pack options<br>Driver pack name<br>File type                       | HP EliteBook 745 G3 Notebook PC<br>Build ZIP file                                                       | 1 |
| Driver pack options<br>Driver pack name<br>File type                       | HP EliteBook 745 G3 Notebook PC<br>Build ZIP file<br>Build ZIP file                                     | 1 |
| Driver pack options<br>Driver pack name<br>File type                       | HP EliteBook 745 G3 Notebook PC<br>Build ZIP file<br>Build ZIP file<br>Build CAB file                   | 1 |
| Driver pack options<br>Driver pack name<br>File type<br>O Download drivers | HP EliteBook 745 G3 Notebook PC<br>Build ZIP file<br>Build ZIP file<br>Build CAB file<br>Build ISO file |   |
| Driver pack options<br>Driver pack name<br>File type<br>O Download drivers | HP EliteBook 745 G3 Notebook PC<br>Build ZIP file<br>Build CAB file<br>Build ISO file<br>Build WIM file |   |

• Download drivers: Click Start to download the drivers.

| C:\HPIADownloads           |                                            |   |
|----------------------------|--------------------------------------------|---|
| Operation                  |                                            |   |
| Create driver pack an      | d download driver installation executables |   |
| 4 drivers suitable for dri | ver pack                                   |   |
| Driver pack options        |                                            |   |
| Driver pack name           | HP EliteBook 745 G3 Notebook PC            |   |
| File type                  | Build ZIP file                             | • |
| 185                        |                                            |   |
|                            |                                            |   |